# 9.2 Using DRS Calendars

**Purpose:** Use this document as a reference for how to understand the DRS calendar's relationship to jobs and payroll.

Audience: Benefits Administrators, Payroll Administrators, HR Administrators.

• You must have at least one of these local college managed security roles:

- ZC Payroll Data Maintenance
- ZD DRS Processing Inquiry
- ZD HR Local Config Vw
- ZZ DRS Processing
- ZZ HR Local Configuration
- ZZ Payroll Data Maintenance
- ZZ Payroll Processing

If you need assistance with the above security roles, please contact your local college supervisor or IT Admin to request role access.

Custom tables were created in PeopleSoft to accommodate the need for a calendar that defines the actual number of hours worked in a day as well as the number of days worked in a given month for the year for academic employees. This is because DRS requires retirement funding to be reported <u>"as earned" as opposed to "as paid".</u>

When creating new DRS calendars, note the following:

- DRS Calendars are developed/updated by individual colleges on annual basis.
- Are created for academic employees only.
- Need to be created/updated before first payment of the new fiscal year.
- Colleges may create as many DRS calendars as needed to capture different numbers of valid working days in a single month per contracted timeframe.

Examples of college created DRS calendars:

- Tacoma: Full-Time Faculty (01), Correctional Faculty (02), Part-Time Faculty (03)
- Spokane: Faculty (01), Summer Faculty (04), Part-Time Faculty (05)

- Peninsula: FT Faculty 2021-2022 (01), PTF 2021-2022 (02)
- Skagit: FTF Annual Calendar (FA), PTF DRS Calendar (PF)
- Bellevue: FTF Annual Calendar (01), Counselors Annual Calendar (02), PTF DRS Calendar (PF)

A college configuration specialist is expected to create new DRS Calendars prior to the Fiscal Year (though additional calendars could be required as the year progresses depending on need).

## **Using DRS Calendars**

## **DRS Process Flow**

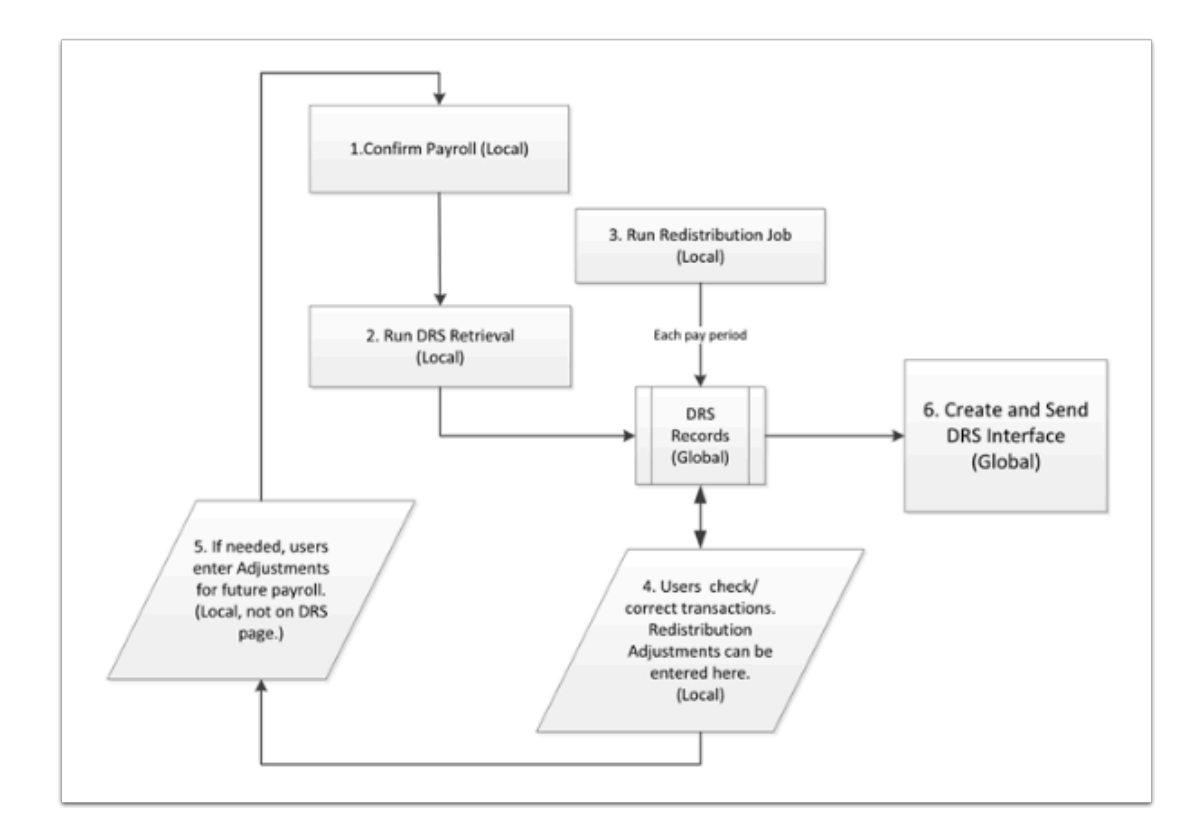

### **DRS Calendars**

#### **Create a New DRS Calendar**

#### Navigation: NavBar > Navigator > Set Up HCM > CTC Custom > DRS Calendar

- 1. The **DRS Calendar** search page displays.
- 2. Select **Add a New Value** tab.
- 3. Select the appropriate **Company**.
- 4. Assign a **Calendar ID** (can only be 2 characters, should abide by your college's naming convention).
- 5. Select the **Add** button.

| < Employee Self Service                  | DRS Calendar |
|------------------------------------------|--------------|
| DRS Calendar                             |              |
| Eind an Existing Value Add a New Value   |              |
| Company Q                                |              |
| Add                                      |              |
| Find an Existing Value   Add a New Value |              |

- 6. The **DRS Calendar** page displays.
- 7. Select an **Empl Class**. The DRS Calendars can be created for all types of employees. An individual DRS Calendar can be created for a single employee as well if needed.
- 8. Enter the **Fiscal Year** (ex: use 2023 for reporting timeframe 7/1/22-6/30/23).
- 9. Enter a **Description**.
- 10. Enter **Full Time Hrs/Day** (for most FAC or PTF this will be 7, but differences in contracts exist).
- 11. Enter the number of valid working days in each month for the DRS Calendar.
- 12. Select the **Save** button.

| Calendar ID 03 *Empl Class FAC C Faculty |               |                       |
|------------------------------------------|---------------|-----------------------|
| Fiscal Year                              | Find View All | First 🕚 1 of 1 🕑 Last |
| *Fiscal Year 2020                        |               | + -                   |
| Description Full time Enculty            |               |                       |
|                                          |               |                       |
| *Full Time Hrs/Day 7                     |               |                       |
| Hours / Day Ind Days                     |               |                       |
|                                          |               |                       |
|                                          |               | 0                     |
|                                          |               | 0                     |
|                                          |               | 17                    |
|                                          |               | 23                    |
|                                          |               | 18                    |
|                                          |               | 9                     |
|                                          |               | 21                    |
|                                          |               | 19                    |
|                                          |               | 15                    |
|                                          |               | 22                    |
|                                          |               | 22                    |
|                                          |               | 10                    |

#### Add to Existing DRS Calendar

#### Navigation: NavBar > Navigator > Set Up HCM > CTC Custom > DRS Calendar

- 1. The **DRS Calendar** search page displays.
- 2. Select the appropriate **Company**.
- 3. Select a Calendar ID.
- 4. Select the **Search** button.

| < Employee Self Service                                                                                       | DRS Calendar |
|----------------------------------------------------------------------------------------------------|--------------|
| DRS Calendar<br>Enter any information you have and click Search. Leave fields blank for a list of all values. |              |
| Search Criteria                                                                                               |              |
| Company begins with v 140<br>Calendar ID begins with v 01 ×<br>Include History Correct History                |              |
| Search Clear Basic Search 🔯 Save Search Criteria                                                              |              |
| Find an Existing Value Add a New Value                                                                        |              |

- 5. The **DRS Calendar** page displays.
- 6. Add a new row to update the existing DRS calendar. Select the **[+]** icon in the upper right hand corner and enter the same information as creating a new DRS Calendar from the Fiscal Year field down.
- 7. Select the **Save** button.
  - As many DRS Calendars should exist as needed. For example, if Faculty, Correctional Faculty, and Counselors all have different numbers of valid working days in a single month, then three different calendars must exist to serve each population.

|                      | loury         |                       |
|----------------------|---------------|-----------------------|
| Fiscal Year          | Find View All | First ④ 2 of 2 🕑 Last |
| *Fiscal Year         |               | <b>•</b>              |
| Description          |               |                       |
| *Full Time Hrs/Day 0 |               |                       |
| Hours / Day Ind Days |               |                       |
|                      |               |                       |
|                      |               | 0                     |
|                      |               | 0                     |
|                      |               | 0                     |
|                      |               | 0                     |
|                      |               | 0                     |
|                      |               | 0                     |
|                      |               | 0                     |
|                      |               | 0                     |
|                      |               | 0                     |
|                      |               | 0                     |
|                      |               | 0                     |

- 8. The process to create and update existing DRS calendars is now complete.
  - **NOTE:** Faculty, Correctional Faculty, and Part Time Faculty DO need a DRS Calendar reflected on each teaching job data record, as well as Contract Begin and End Dates so that reporting of hours and redistribution will occur accurately.

### Assigning a DRS Calendar

• You must have at least one of these local college managed security roles:

- ZC HR Employee Maintenance
- ZD FWL HCM View Pay
- ZD HR Central Config VW
- ZD HR Admin View Job Data
- ZD Benefits Employee Data Inq
- ZD HR Employee Maintenance VW
- ZD HR Limited Person Job Info
- ZZ HR Employee Maintenance
- ZZ SS Workforce Administrator
- ZZ FWL HCM Pay Process

If you need assistance with the above security roles, please contact your local college supervisor or IT Admin to request role access.

A custom page in Job Data was created to accommodate information not delivered in PeopleSoft. This custom page, CTC Job Data, is where DRS calendar code is entered for academic employees.

The field DRS Calendar should be populated with the college specific DRS Calendar code that is outlined by the custom tables which were defined in the setup page. DRS Calendar code should be populated only on full-time and part-time job data records used in calculation of in class teaching hours. For more information on the use of DRS calendar codes and their impact on calculation of service credit for part-time academic employees please refer to <u>WAC 415-112-335</u>.

**Definition:** "In-class teaching hours" means contact classroom and lab hours in which full-time or part-time academic employees are performing contractually assigned teaching duties. The in-class teaching hours shall not include any duties performed in support of, or in addition to, those contractually assigned in-class teaching hours.

The DRS Calendar chosen must correspond with the Empl Class as defined on the delivered PeopleSoft field Empl Class, contained in the Job Information tab of the Job Data page.

#### Navigation: NavBar > Navigator > Workforce Administration > Job Information > Job Data

| Job Data<br>Enter any information you hav | e and click Search. Leave fields blank for a list of all values. |
|-------------------------------------------|------------------------------------------------------------------|
| Find an Existing Value                    | Keyword Search                                                   |
| Search Criteria                           |                                                                  |
| Empl ID                                   | begins with $\vee$                                               |
| Empl Record                               | = ~                                                              |
| Name                                      | begins with $\vee$                                               |
| Last Name                                 | begins with $\checkmark$                                         |
| Second Last Name                          | begins with $\vee$                                               |
| Alternate Character Name                  | begins with $\vee$                                               |
| Middle Name                               | begins with V                                                    |
| □Include History □Corre                   | ect History Case Sensitive                                       |
| Search Clear Bas                          | sic Search 📓 Save Search Criteria                                |

| < DRS Calendar                  |                      |                                 |                         | Job Data                                           |
|---------------------------------|----------------------|---------------------------------|-------------------------|----------------------------------------------------|
| Work Location Job Information J | Job Labor Payroll Si | alary Plan <u>C</u> ompensation | CTC Job Data CTC Earnir | ngs Distribution                                   |
| Jan                             |                      | Empl ID 10                      |                         |                                                    |
| Employee                        | Emp                  | Record 0                        |                         |                                                    |
| Job Information ⑦               |                      |                                 | Q I II                  | <ul> <li>1 of 2 ∨</li> <li>▶</li> <li>▶</li> </ul> |
| Effective Date 01/01/20         | 118                  |                                 |                         | Go To Row                                          |
| Effective Sequence 1            |                      | Action                          | Data Change             |                                                    |
| HR Status Active                |                      | Reason                          | Absence Enrollment      |                                                    |
| Payroll Status Active           |                      | Job Indicator                   | Secondary Job           | n                                                  |
| Leave Accrual Date 01/01/2      | 2018                 | Leave Maximum Month             |                         | Current                                            |
| Job Term                        |                      | Job Emp Type                    | Permanent               | ~                                                  |
| Probation End Date              |                      | Trial Service Date              |                         |                                                    |
| Contract Units                  |                      | DRS Calendar                    |                         |                                                    |
| Contract Begin Date             |                      | Contract End Date               |                         |                                                    |
| Union Member:                   |                      | OFM Bargaining Unit             | Q                       |                                                    |
| Faculty Status                  | ~                    | Balloon Payment ID              | Q                       |                                                    |
| Quarterly Leave Accrual Hrs     |                      | Leave Type                      |                         | ~                                                  |
| Max Leave Override:             |                      |                                 |                         |                                                    |
|                                 |                      |                                 |                         |                                                    |
| Job Data Employment             | ent Data E           | arnings Distribution            | Benefits Program Partic | ipation                                            |
| Save Return to Search Previou   | Next in List         | Notify Refresh                  | Update/Display Include  | History Correct History                            |

| C DRS Calendar              |                         | Job Data                                           |
|-----------------------------|-------------------------|----------------------------------------------------|
| Work Location Job Informati | ion Job Labor Payroll   | Salary Plan CTC Job Data CTC Earnings Distribution |
|                             |                         | Empl ID 1                                          |
| nployee                     |                         | Empl Record 0                                      |
| Job Information Details ⑦   |                         | Q,    4                                            |
| Effective Date              | 01/01/2018              | Go To Row                                          |
| Effective Sequence          | 1                       | Action Data Change                                 |
| HR Status                   | Active                  | Reason Absence Enrollment                          |
| Payroll Status              | Active                  | Job Indicator Secondary Job                        |
| *Job Code                   | 440003 Q                | NON-INSTRUC ACAD EMPLOYEE                          |
| Entry Date                  | 09/27/2012              |                                                    |
| Supervisor Level            | ٩                       |                                                    |
| Supervisor ID               | 101004908 Q             | Jacivn Jacot                                       |
| Reports To                  | ٩                       |                                                    |
| *Regular/Temporary          | Temporary $\vee$        | *Full/Part Part-Time V                             |
| Empl Class                  | PT Faculty $\checkmark$ | *Officer Code None V                               |
| *Regular Shift              | Not Applicable V        | Shift Rate                                         |
|                             |                         | Shift Factor                                       |
| Standard Hours 🔊            |                         |                                                    |
| Standard Hours              | 40.00                   | Work Period W Weekly                               |
| FTE                         | 1.000000                | As of Date 01/01/2018                              |
| Combined Standa             | ard Hours 90.07         | FTE 2.251743                                       |

- 1. The process of using DRS Calendars is now complete.
- 2. End of procedure.

#### **Redistribution and Termination**

**NOTE:** Earnings redistribution must be completed for faculty participating in DRS retirement plans. Redistribution is completed at the end of faculty's contracted time-frame. At present time, this process is completed outside of PeopleSoft.

Here is a link to a manual distribution template to assist in this process: <u>DRS</u> <u>Redistribution Template</u>

- 1. Redistribution will only happen if DRS Calendar <u>AND</u> Contract Begin Date <u>AND</u> End Date are populated and are present during the processing of the current Payroll period.
  - WARNING: DRS can fine the college if there is an external audit and it is determined that processes are not handling hours correctly. Colleges should conduct regular internal audits of CTC Job Data to ensure these fields are populated together, in a timely fashion.

2. In the case of termination, if there is no Contract Begin & End Date but a DRS Calendar is referenced, college HR staff must make a manual adjustment to match the actual as reported by Payroll. If the adjustment is not made, the calendar will take the "usual" ½ month pay period.